## Att redigera i ekonomivy

För att hitta tillbaka till en skapad tävling går du antingen via tävlingskalendern eller via *Mina föreningar* där alla tävlingar kopplade till er finns under *Tävlingar*. Välj den tävling du vill redigera i och klicka på de tre punkterna längst ut och sedan Gå till detaljvyn.

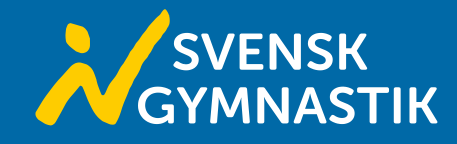

| Gymnastikförbundet Syd            | Region                                  |                                                                                                    |
|-----------------------------------|-----------------------------------------|----------------------------------------------------------------------------------------------------|
| Anmälningar Avondare Tävlingar Sa | nktiver Föreningar Information Redigera |                                                                                                    |
| Tävlingar                         |                                         |                                                                                                    |
| 14 tävlingar hittades             |                                         |                                                                                                    |
| Namn                              | Status                                  |                                                                                                    |
| RegionFemman                      | Öppen för anmälan                       |                                                                                                    |
| RegionFyran                       | Stängd för anmälan                      | Gâ till detaljvyn för RegionFemman     Gâ till redigeringsvyn för RegionFemman     Gâ till redigeringsvyn för RegionFemman |
| RegionNian                        | Öppen för anmälan                       | <ul> <li>Ø Ga till registreringsvyn for RegionFemman</li> <li>▲ Redigera exporträttigheter</li> </ul>                      |
| RegionNian                        | Öppen för anmälan                       |                                                                                                    |
| RegionSexan                       | Stängd för anmälan                      |                                                                                                    |

När du sedan står på tävlingens startsidan väljer du *Anmälningar* för att komma till alla anmälningar och då också en översikt över ekonomin för tävlingen inklusive alla avgifter.

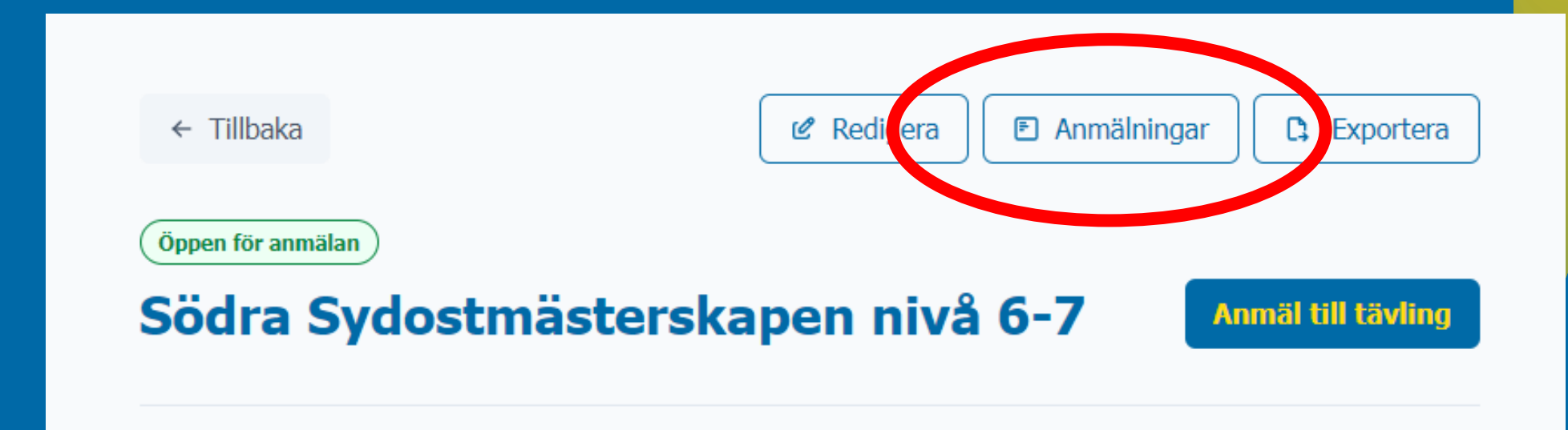

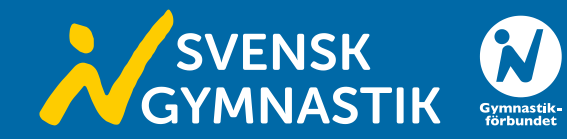

Här får du en översikt över anmälningarna för tävlingen. Den övre delen i denna vy visar en sammanställning av den nedre delen. När du ändrar i något i en anmälan eller i en anmälans ekonomi, kommer också sammanställningen att ändras.

I den nedre delen kommer du dels direkt in i respektive anmälan genom att klicka på föreningsnamnet. Men du kan även få en överblick av anmälan genom att klicka på pilen längst ut till vänster.

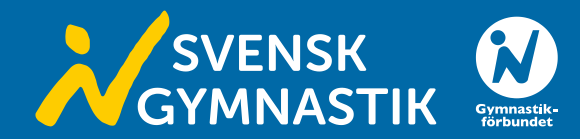

## ← Tillbaka

## Södra Sydostmästerskapen nivå 6-7

Anmälningar

| 0 kr<br>23 200 k<br>0 kr |
|--------------------------|
| 23 200 k<br>0 kr         |
| 0 kr                     |
|                          |
| 0 kr                     |
| 23 200 k                 |
|                          |
|                          |
|                          |
|                          |
|                          |

| Sök efter förening eller lag/individ |   |                                |       |            |            |                |              |          |            |            |
|--------------------------------------|---|--------------------------------|-------|------------|------------|----------------|--------------|----------|------------|------------|
| Λ                                    |   | Förening/lag/namn              | Klass | Adm.avgift | Anm.avgift | Eft.anm.avgift | Straffavgift | Total    | Anm.datum  | Uppdaterad |
| Þ                                    | C | Älmhults<br>Gymnastikklubb     | -     | 0 kr       | 3 200 kr   | 0 kr           | 0 kr         | 3 200 kr | 2024-01-25 | 2024-01-25 |
| Þ                                    | Ľ | Dackegymnasterna               | -     | 0 kr       | 1 600 kr   | 0 kr           | 0 kr         | 1 600 kr | 2024-01-26 | 2024-01-26 |
| Þ                                    | e | Dackegymnasterna               | -     | 0 kr       | 2 400 kr   | 0 kr           | 0 kr         | 2 400 kr | 2024-01-26 | 2024-01-26 |
| Þ                                    | Ŀ | Värnamo Gymnastik<br>Klubb     | -     | 0 kr       | 800 kr     | 0 kr           | 0 kr         | 800 kr   | 2024-01-29 | 2024-01-29 |
| Þ                                    | e | Värnamo Gymnastik<br>Klubb     | -     | 0 kr       | 800 kr     | 0 kr           | 0 kr         | 800 kr   | 2024-01-30 | 2024-01-30 |
| Þ                                    | Ľ | Hvetlanda<br>Gymnastikförening | -     | 0 kr       | 800 kr     | 0 kr           | 0 kr         | 800 kr   | 2024-02-01 | 2024-02-01 |
| Þ                                    | C | Dackegymnasterna               | -     | 0 kr       | 1 600 kr   | 0 kr           | 0 kr         | 1 600 kr | 2024-02-01 | 2024-02-01 |

När du klickat på pilen fälls anmälan ut och visar allt innehåll. Den visar alltså alla individer/lag i alla klasser.

I denna vy ändrar du endast avgifterna kopplade till anmälan. Detta gör du genom att kryssa i boxen framför namnet på individen/laget du vill ändra i och sedan klickar du på pennan bredvid föreningsnamnet.

| Sök efter förening eller lag/individ |                            |                                   |            |            |                |              |          |            |            |
|--------------------------------------|----------------------------|-----------------------------------|------------|------------|----------------|--------------|----------|------------|------------|
|                                      | Förening/lag/namn          | Klass                             | Adm.avgift | Anm.avgift | Eft.anm.avgift | Straffavgift | Total    | Anm.datum  | Uppdaterad |
| ⊽ ピ                                  | Älmhults<br>Gylmastikklubb | -                                 | 0 kr       | 3 200 kr   | 0 kr           | 0 kr         | 3 200 kr | 2024-01-25 | 2024-01-25 |
| ۲                                    | Lag Rosa                   | Nivå 7 äldre (10 år<br>och äldre) | -          | 800 kr     | -              | -            | 800 kr   | 2024-01-25 | 2024-01-25 |
| 0                                    | Lag Svart                  | Nivå 7 äldre (10 år<br>och äldre) | -          | 800 kr     | -              | -            | 800 kr   | 2024-01-25 | 2024-01-25 |
| Ο                                    | lag 1                      | Nivå 6 (10 år och<br>äldre)       | -          | 800 kr     | -              | -            | 800 kr   | 2024-01-25 | 2024-01-25 |
| 0                                    | lag 1                      | Nivå 6 öppen (10 år<br>och äldre) | -          | 800 kr     | -              | -            | 800 kr   | 2024-01-25 | 2024-01-25 |

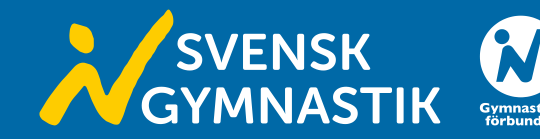

När du klickat på pennan kommer du att få upp denna ruta. Här kan du fylla i och ändra de avgifter som du behöver ändra. Exempelvis om ett lag är anmält till en hel klass med de bara ska delta i en grencup, då kan man ändra anmälningsavgiften.

Om du kryssar i rutan innan namnen på flera boxar kommer samma ändring att ske i alla i kryssade individer/lag.

När avgifterna är ändrade klickar du på spara. Då kommer det att ändras både i översikten och i anmälan. Detta kommer även följa med när du exporterar fakturaunderlag från tävlingen.

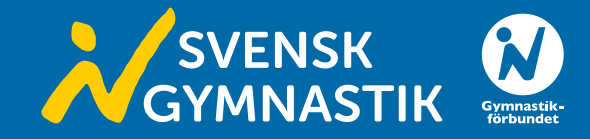

## Redigera anmälan Straffavgift 0 Redigera valda anmälningar Anmälningsavgift Efteranmälningsavgift Adminavgift Avbryt Spara

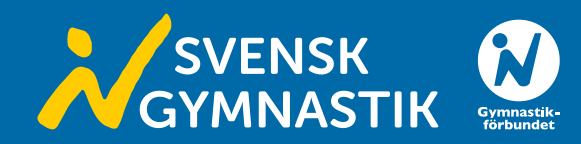